## Créer un tableau

| W                    |                             |           |                       |                    | Docu        | iment1 - M   |  |  |  |  |  |
|----------------------|-----------------------------|-----------|-----------------------|--------------------|-------------|--------------|--|--|--|--|--|
| Fichier              | Accueil                     | Insertion | Mise e                | n page             | Référe      | nces Pub     |  |  |  |  |  |
| -                    |                             |           |                       |                    | P           |              |  |  |  |  |  |
| Page de<br>garde * • | Page Saut de<br>vierge page | Tableau   | I Image               | Images<br>clipart  | Formes      | SmartArt Gra |  |  |  |  |  |
|                      | Pages                       | Insére    | Insérer un tableau    |                    |             |              |  |  |  |  |  |
| 🖌 🤊 -                | 600                         | <b>3</b>  |                       |                    |             |              |  |  |  |  |  |
| L                    |                             |           |                       |                    |             |              |  |  |  |  |  |
| -                    |                             |           |                       |                    |             |              |  |  |  |  |  |
| 0                    |                             |           |                       |                    |             |              |  |  |  |  |  |
|                      |                             |           |                       |                    |             |              |  |  |  |  |  |
| ***                  |                             |           |                       |                    |             |              |  |  |  |  |  |
| -                    |                             |           |                       |                    |             |              |  |  |  |  |  |
| *                    |                             |           |                       |                    |             |              |  |  |  |  |  |
|                      |                             |           | nserer un t           | ableau             |             |              |  |  |  |  |  |
|                      |                             |           | De <u>s</u> siner ur  | tableau            | )<br>Second |              |  |  |  |  |  |
|                      |                             | <u> </u>  | Con <u>v</u> ertir le | texte en           | tableau     | 11           |  |  |  |  |  |
| -                    |                             | F         | euille de c           | alcul <u>E</u> xce | el          |              |  |  |  |  |  |
| 0                    |                             | 1         | ableaux ra            | apides             |             | *            |  |  |  |  |  |

## Onglets tableau (quand on est déjà dans un tableau)

| W         | and the second second se | Document1 - I      | Microsoft Word         | States and in Fr      |             | Outils de tableau   | _                     |            |
|-----------|----------------------------------------------------------------------------------------------------|--------------------|------------------------|-----------------------|-------------|---------------------|-----------------------|------------|
| Fichier   | Accueil Insertion Mise en                                                                                                    | page Références Pu | ublipostage Révision / | Affichage Compléments | Acrobat Cré | ation Disposition   |                       |            |
| 🔲 Ligne d | l'en-tête 🛛 Première colonne                                                                                                    |                    |                        |                       |             | - 🆄 Trame de fond 🔹 |                       |            |
| Ligne T   | otal 📃 Dernière colonne                                                                                                    |                    |                        |                       |             | ✓                   | ½ pt                  |            |
| ✓ Lignes  | à bandes 🔲 Colonnes à bandes                                                                                                    |                    |                        |                       |             | -                   | 🛃 Couleur du stylet 🔹 | un tableau |
| OI        | otions de style de tableau                                                                                                    |                    |                        | Styles de tableau     |             |                     | Traçage des b         | ordures 🖬  |

| W                                          |           |                      | Doc                   | ument1              | - Micros  | oft Word               |                             |                    | Out        | ils de tableau           |                         |                         |       |                              |
|--------------------------------------------|-----------|----------------------|-----------------------|---------------------|-----------|------------------------|-----------------------------|--------------------|------------|--------------------------|-------------------------|-------------------------|-------|------------------------------|
| Fichier Accueil In                         | sertion   | Mise en page         | Référ                 | rences              | Publipost | age Révision Affic     | chage Complé                | Ements Acrobat     | Créatio    | n Disposition            |                         |                         |       | e Q                          |
| Sélectionner *     Afficher le guadrillage | ×         |                      |                       | 411                 |           | III Fusionmer          | 圃                           | []] Hauteur : 0,32 | om ‡       | of Distribuer les lignes |                         |                         | A.    | Répéter les lignes d'en-tête |
| Propriétés                                 | Supprimer | Insérer<br>au-dessus | bisérer en<br>dessous | Insérer à<br>gauche | à droite  | Fractionner le tableau | Ajustement<br>automatique * | Largeur : 1,84     | cm 🗘       | Distribuer les colonnes  | Orientation<br>du texte | Marges de<br>la cellule | Trier | 🔓 Formule                    |
| Tableau                                    |           | Lignes et            | colonnes              |                     | 15        | Fationner              |                             | Taile de           | is cellule |                          | Lignement               |                         |       | Données                      |

## Styles de tableau standard

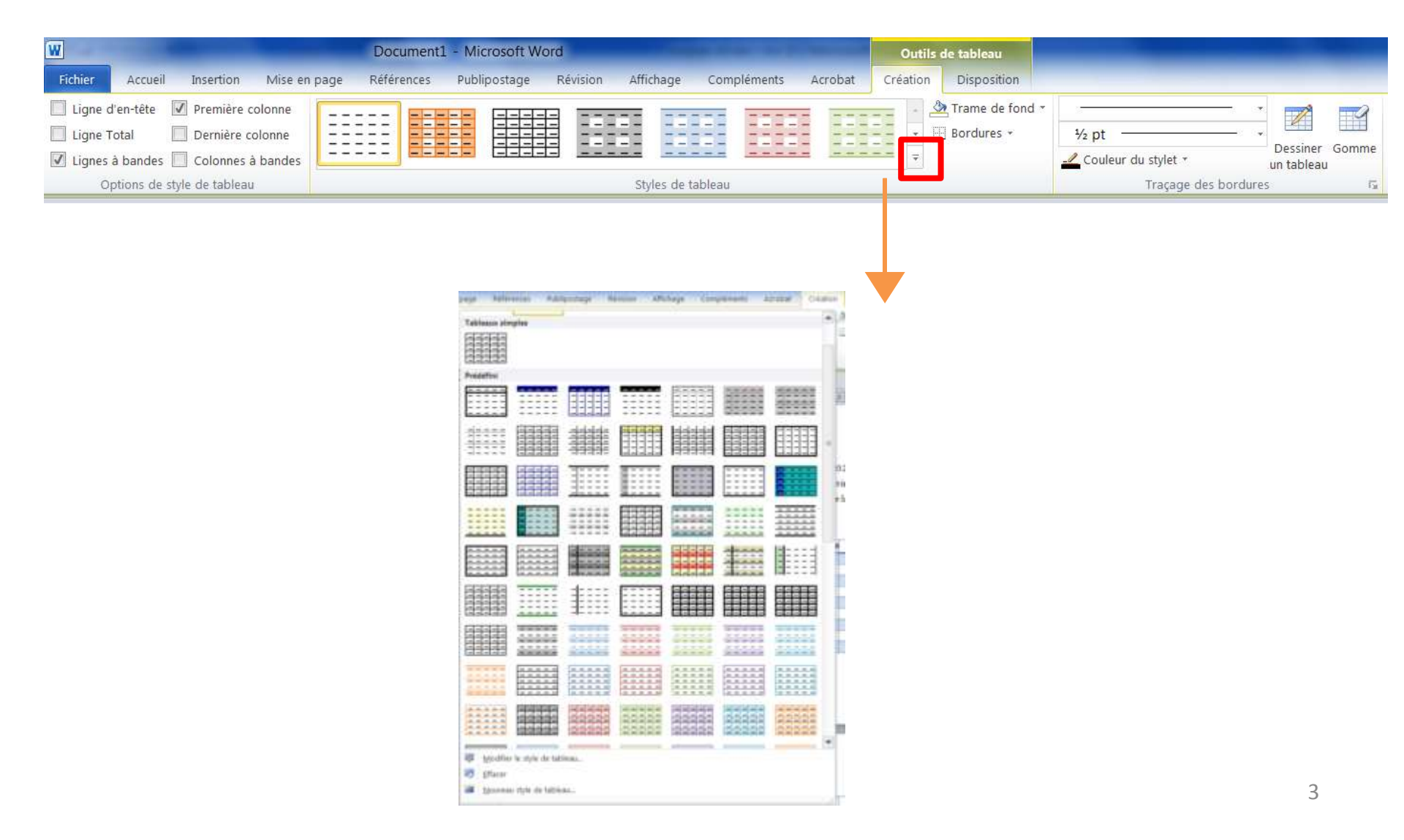

## Créer un style de tableau

| page     | Référ                        | ences     | Publi        | postage I | Révision | Affich   | nage Co | mpléments | Acrobat | Création | 1            |
|----------|------------------------------|-----------|--------------|-----------|----------|----------|---------|-----------|---------|----------|--------------|
| Table    | aux sim                      | ples      |              |           |          |          |         |           |         |          | 2            |
|          |                              |           |              |           |          |          |         |           |         |          |              |
| Prédé    | fini                         |           |              |           |          |          |         |           |         |          |              |
|          | <br><br>                     |           |              |           | <br><br> |          |         |           |         |          | )Ħ           |
|          |                              |           |              | <u></u>   |          |          |         |           |         |          |              |
|          |                              |           |              |           |          |          |         |           |         |          | 532<br>.t-ii |
|          |                              |           |              |           |          | <br><br> |         |           |         |          | C 14         |
| <br>     | <br><br><br>                 |           |              |           |          |          |         |           |         |          |              |
|          |                              |           |              |           | <br><br> |          |         |           |         |          |              |
|          |                              |           |              |           |          |          |         |           |         |          |              |
|          |                              |           | <br><br><br> |           | <br><br> |          |         |           |         |          |              |
|          |                              |           |              |           |          |          |         |           |         |          |              |
|          | An difi                      | la shile  |              |           |          |          |         |           |         |          |              |
|          | <u>vi</u> oaitier<br>Effacor | ie style  | e de tabl    | eau       |          |          |         |           |         |          |              |
|          |                              | i style d | le tables    | 911       |          |          |         |           |         |          |              |
| <u> </u> | Jourcau                      | , style t |              |           |          |          |         |           |         |          | Ε.           |

## styles personnalisés

| 4 | Copie de THESE1 avec signets - Microsoft Word |        |                 |           |               |          |            |             |  |  |  |
|---|-----------------------------------------------|--------|-----------------|-----------|---------------|----------|------------|-------------|--|--|--|
| 1 | page I                                        | Refere | nces Publ       | postage R | évision Affic | hage Com | pléments A | crobat: Cré |  |  |  |
|   | Personn                                       | alisé  |                 |           |               |          |            |             |  |  |  |
| 2 | Tableau                                       | K SHM  | pres            |           |               |          |            |             |  |  |  |
|   |                                               | 11111  |                 |           |               |          |            |             |  |  |  |
|   | Prédéfin                                      | ē.     |                 |           |               |          |            |             |  |  |  |
|   |                                               |        |                 |           |               |          | 10000      |             |  |  |  |
|   |                                               |        |                 |           |               |          |            |             |  |  |  |
|   |                                               | 1111   |                 |           |               |          |            |             |  |  |  |
|   |                                               |        |                 |           |               |          |            |             |  |  |  |
|   |                                               |        |                 |           |               |          |            |             |  |  |  |
|   |                                               |        |                 |           |               |          |            |             |  |  |  |
|   |                                               |        |                 |           |               |          |            |             |  |  |  |
|   |                                               |        |                 |           |               |          |            |             |  |  |  |
|   | Mo Mo                                         | difier | le style de tab | ieau      |               |          |            |             |  |  |  |
|   | B Effa                                        | ocer   |                 |           |               |          |            |             |  |  |  |
|   | No.                                           | uveau  | style de table  | 9U        |               |          |            |             |  |  |  |

# Collage avancé – tableaux Excel

Collage sans liaison :

- **Conserver la mise en forme source :** conserve le format Excel original des données copiées
- Utiliser les styles de destination : colle les données en appliquant la mise en forme Word
- Coller en tant qu'image : colle les données en tant qu'image statique
- **Conserver le texte seulement** : texte brut seulement sans formatage, ni tableau

**Collage avec liaison :** les données du document Word sont immédiatement mises à jour si vous modifiez les données d'origine dans le classeur Excel

- Lier et conserver la mise en forme source :
  - conserve le format Excel original
- Lier et utiliser les styles de destination :
  - La mise en forme Word est appliquée

# Collage avancé – graphiques Excel

Mêmes réglages que précédemment, mais si on veut que les modifications dans <u>la mise en forme</u> du graphique source soient répercutées dans le document Word, il faut passer par collage spécial/coller avec liaison/graphique MS Excel:

Sinon, seules les modifications dans les données du tableau seront prises en compte dans le graphique

| Fichier    | Accueil   | Insertion Mise en pag |
|------------|-----------|-----------------------|
|            | *         | Calibri (Corps) + 11  |
|            | Da .      | G I S + abs X2        |
| Coller     | 1         | A - 🦻 - A - Aa -      |
| Pre Option | ns de col | lage :                |
|            |           | 1 a                   |
|            | 22.55     |                       |
| Li c       | ollage sp | écial                 |

| Collage spécia                  | al 🛛 🖓 🗮 🗙 🛶                                                                                                    |
|---------------------------------|----------------------------------------------------------------------------------------------------|
| Source : Gra<br>F:\I            | phique Microsoft Excel<br>Mise en forme de la thèse\Ex_tableau_excel.xlsx!Feuil1![Ex_tableau_exc<br>En tant que :                                                                                                    |
| Coller ·                        | Graphique Microsoft Evrel Objet                                                                                                    |
| <ul> <li>Coller avec</li> </ul> | c liaison :<br>Image (metatichier Windows)<br>Image en mode point<br>Objet graphique Microsoft Office                                                                                                    |
| Résultat                        | Insère le contenu du Presse-papiers comme une image.  Le collage spécial crée un raccourci vers le fichier source. Toute modification apportée à ce fichier source sera automatiquement reflétée dans votre document.  OK Annuler |

# Collage avancé – graphiques Excel

La mise à jour du graphique n'est pas automatique, il faut la demander si on veut la visualiser : clic droit sur le graphique +

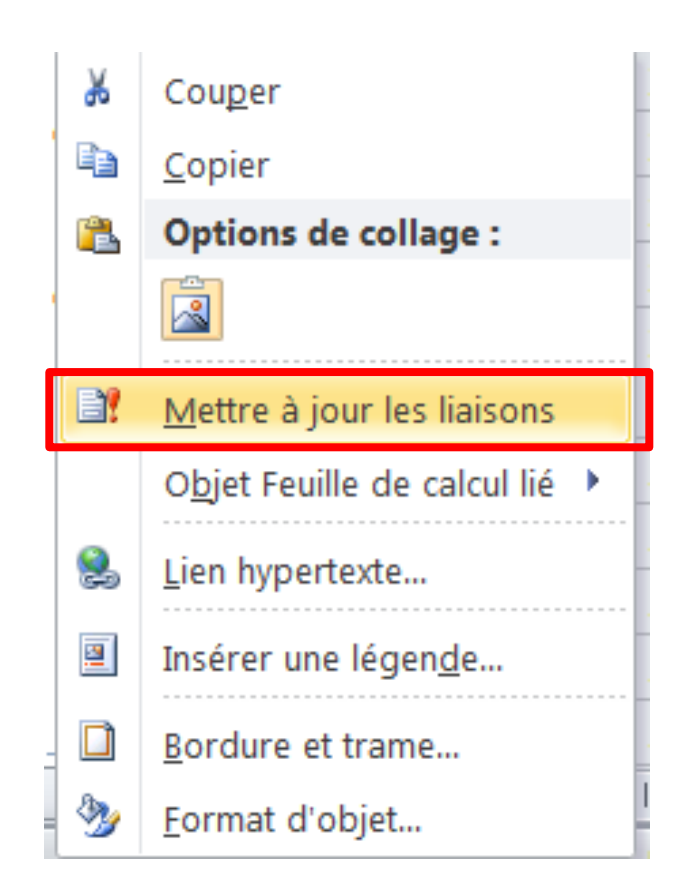

## Insérer une image

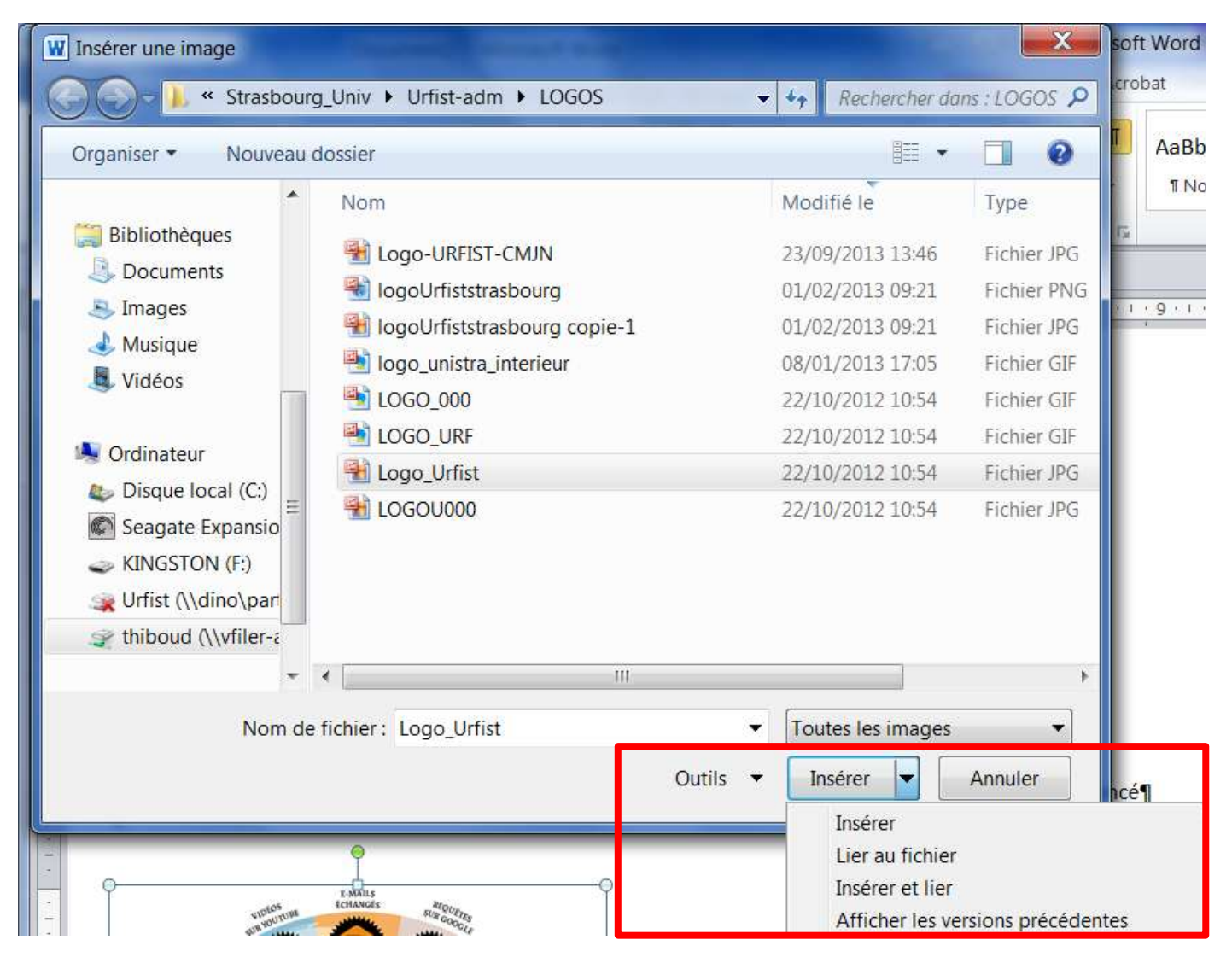

## Insérer une image

#### Collage sans liaison

 insérer : incorpore l'image au document : la taille du document est augmentée de celle de l'image.

#### Collage avec liaison :

- Lier au fichier : l'image est visible dans le document mais elle n'est pas incorporée au document. Toute modification du fichier d'origine est répercutée dans le document (mais pas imméditament : à l'ouverture du fichier Word). Si le fichier image est déplacé , renommé ou supprimé, la liaison est rompue et l'image n'est plus visible dans le document.
- Insérer et lier : combine les deux options ci-dessus : Si le fichier image est déplacé, renommé ou supprimé, l'image est toujours visible dans le document et elle est incorporée.

## Rogner une image

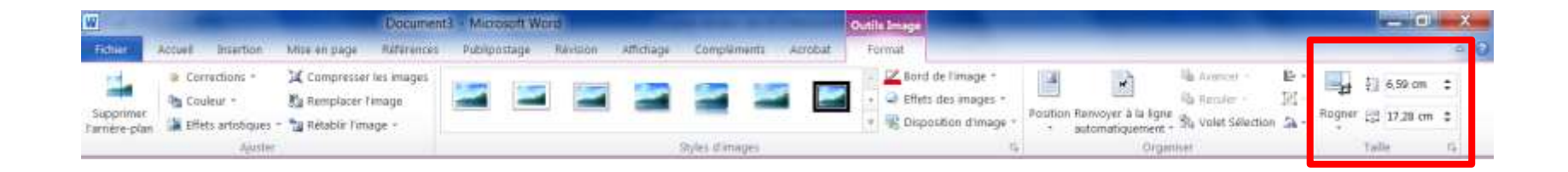

## Compresser une image

| W                         |                      | Document                | - Microsoft Word   |              |                | Outile Ime     | 94                                       |                                                   |                         |        |              | ×   |
|---------------------------|----------------------|-------------------------|--------------------|--------------|----------------|----------------|------------------------------------------|---------------------------------------------------|-------------------------|--------|--------------|-----|
| Fidtier                   | Accuel Insertion     | Mise en page Références | Publipostage Révis | on Athichage | Complements    | Azrobat Format |                                          |                                                   |                         |        |              | - 0 |
| -                         | Corrections *        | 🕱 Compresser les images |                    | -            | 100 10         |                | lord de l'image *                        |                                                   | lla trencer - Er -      | #      | \$]] 6,59 cm | :   |
| Supprimer<br>Farnére-plan | Effets artistiques * | a Rétablir Timage -     |                    |              | -              |                | nes des mages -<br>Disposition d'image - | Position Ranvoyer à la ligne<br>automatiquement * | Sta valet Sélection 🔉 - | Rogner | (3) 17,28 cm | •   |
|                           | Juster               |                         |                    |              | Syles d'images |                | 6                                        | Orger                                             | iset .                  | 1.     | Talle        | 15  |

#### Table des illustrations : insérer une légende

| Pub               | biipostage Re                                               | Ansion An                    | Ichage Complements                                                                                                    | Acrobat                                                                           |                                                                                           |                                              | and I awar          |                                    | a se an anno an a |
|-------------------|-------------------------------------------------------------|------------------------------|----------------------------------------------------------------------------------------------------|-----------------------------------------------------------------------------------|-------------------------------------------------------------------------------------------|----------------------------------------------|---------------------|------------------------------------|-------------------|
| Insérer une note  | de fin                                                      | Sty                          | le: Insert a citation 🝷 📊                                                                                                    |                                                                                   | 🔊 Gérer les                                                                               | sources                                      | ) D                 | nsérer une table des illustrations | Inse              |
| Note de bas de    | page suivante 👻                                             |                              | Insert Bibliography                                                                                                    |                                                                                   | 🔄 Style : Ch                                                                              | iicago, 👻 🛄                                  |                     | vlettre à jour la table            | Me Me             |
| Afficher les note | S                                                           | Citation                     | Refresh Expo                                                                                                    | rt Inserer                                                                        | une 🔐 Bibliogra                                                                           | ohie * lége                                  | nde 🕅               | Renvoi                             | Entrée            |
| de bas de page    | G.                                                          | N                            | /lendeley Cite-O-Matic                                                                                                    | Cit                                                                               | ations et bibliogra                                                                       | phie                                         | ilde =              | Légendes                           | In                |
|                   | objet d'un codage<br>II. Les résultats.¶<br>Structure génér | ale des fond                 | s étudiés¶                                                                                                    | essantes qu                                                                       | renessorent, cesa                                                                         | ndications ne po                             | uventian            | ie.                                |                   |
| Si<br>po<br>¶     | i·l'on applique au<br>our la classificati                   | x-36 notaire<br>on-des-actes | s de Lons dont la production :<br>recensés, on obtient le tablea                                                                                                    | a été analys<br>u suivant∵¶                                                       | ée les critères déf                                                                       | inis par Jean-Pa                             | ul Poisson          | P-                                 | <b>7</b> x        |
| Si<br>po<br>¶     | i l'on applique au<br>our la classificati                   | x 36 notaire<br>on des actes | s de Lons dont la production<br>recensés, on obtient le tablea                                                                                                    | a été analys<br>u-suivant :<br>Nombre:                                            | séeles critères déf                                                                       | inis par Jean-Pa                             | ul Poisson          |                                    | ? ×               |
| si<br>po<br>¶     | 1 l'on applique au<br>our la classificati                   | x 36 notaire<br>on des actes | s de Lons dont la production a<br>recensés, on obtient le tablea<br>Actes¤<br>de nature économique<br>solution avédita                                                                                                    | n été analys<br>u-suivant : 4<br>Nombre¤<br>5080¤<br>2756¤                        | séeles critères déf<br><b>%¤</b> p<br>49,5¤ p<br>26.0∞ p                                  | inis par Jean-Pa<br>Légende<br>Légende :     | ul Poisson          |                                    | ?                 |
| si<br>po<br>¶     | 1-l'on applique au<br>our la classificati                   | x-36 notaire<br>on des actes | s de Lons dont la production a<br>recensés, on obtient le tablea<br>Actes¤<br>de nature économique¤<br>relatifs au crédit¤<br>de droit familial¤                                                                                    | a été analys<br>u suivant: 4<br>Nombre∞<br>5080¤<br>2756¤<br>880¤                 | eeles critères déf<br>%¤ p<br>49,5¤ p<br>26,9¤ p<br>8,6¤ p                                | Légende                                      | ul Poisson          | Tabl                               | ? X               |
| si<br>po<br>¶     | i l'on applique at<br>our la classificati                   | x-36 notaire<br>on des actes | s de Lons dont la production<br>recensés, on obtient le tablea<br>- de nature économique<br>- relatifs au crédit<br>- de droit familial<br>- relatifs à la société¶<br>d'Ancien Résimes                                             | a été analys<br>u-suivant : 4<br>Nombre¤<br>5080¤<br>2756¤<br>880¤<br>42¤         | éeles critères déf<br>960 p<br>49,50 p<br>26,90 p<br>8,60 p<br>négligeable0 p             | Légende<br>Légende :<br>Légende :<br>Options | ul Poisson          | Tabl                               | ? ×               |
| si<br>p           | i l'on applique at<br>our la classificati                   | x-36 notaire<br>on des actes | s de Lons dont la production<br>recensés, on obtient le tablea<br>Actes¤<br>- de nature économique¤<br>- relatifs au crédit¤<br>- de droit familial¤<br>- relatifs à la société¶<br>d'Ancien Régime¤<br>- non classables¤           | a été analys<br>u suivant: ⁴<br>Nombre¤<br>5080¤<br>2756¤<br>880¤<br>42¤<br>1501¤ | éeles critères déf<br>%                                                                   | inis par Jean-Pa                             | Tableau             | Tabl                               | ? ×               |
| si<br>po<br>¶     | i l'on applique at<br>our la classificati                   | x-36 notaire<br>on des actes | s de Lons dont la production<br>recensés, on obtient le tablea<br>Actes¤<br>- de nature économique¤<br>- relatifs au crédit¤<br>- de droit familial¤<br>- relatifs à la société¶<br>d'Ancien Régime¤<br>- non classables¤<br>Total¤ | 1 été analys<br>u suivant : 4<br>5080¤<br>2756¤<br>880¤<br>42¤<br>1501¤<br>10259¤ | éeles critères déf<br>49,5¤ p<br>26,9¤ p<br>8,6¤ p<br>négligeable¤ p<br>14,6¤ p<br>100¤ p | Inis par Jean-Pa                             | Tableau<br>Au-dessu | Tabl                               | ? ×<br>eau 2<br>▼ |

#### Mise en forme dans Word

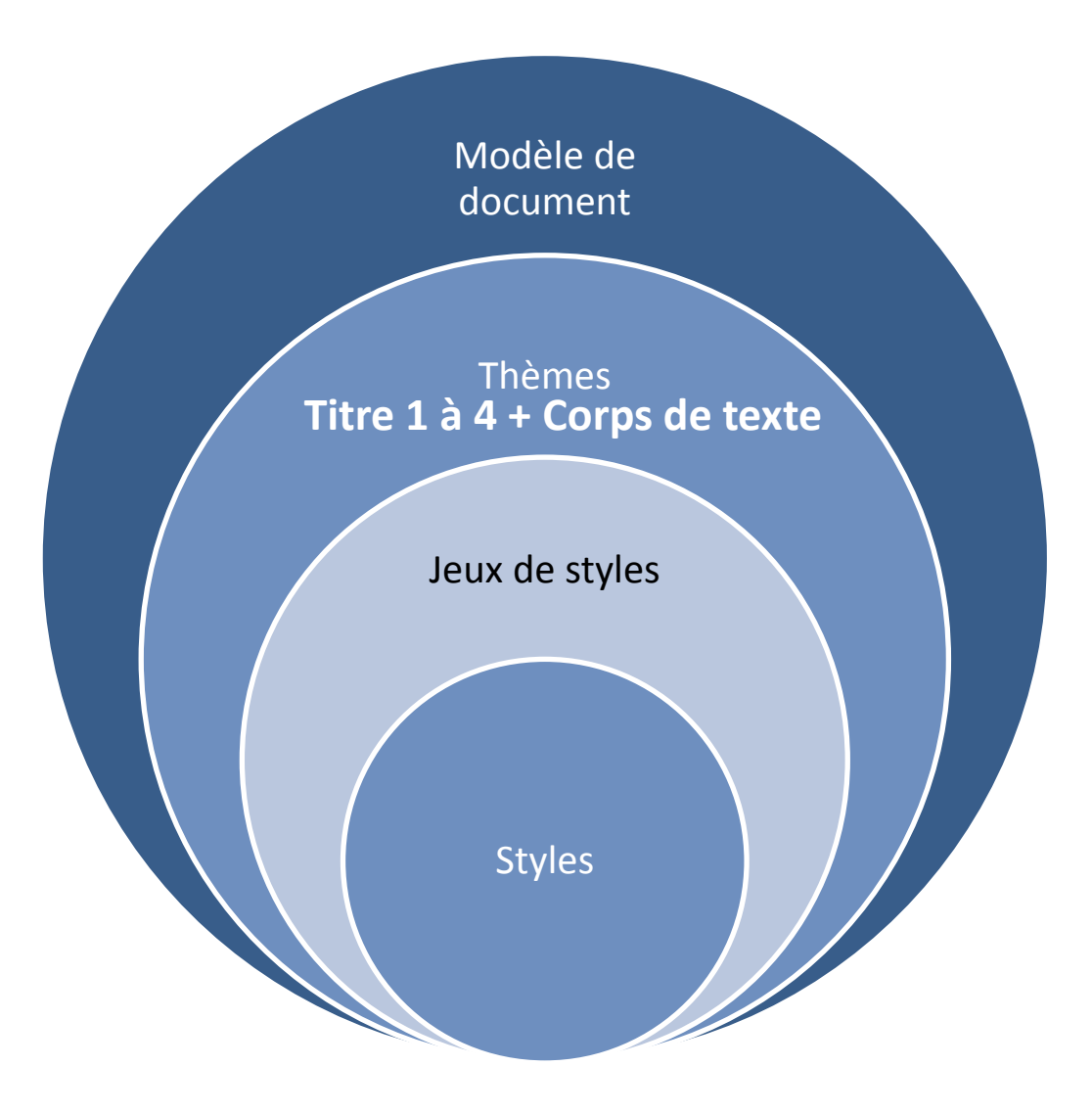

### Document maître : mode plan

| W Technologies du web de donnees - Microsoft Word                                                                                                    | _ 0 <b>_ X</b> _ |
|----------------------------------------------------------------------------------------------------|------------------|
| Febru Modellan Actual Inverton Miseenpage Releances Independage Revision Affichage Complements PDF Architect Architect                                                                                                    | = 0              |
| ek     Corps de herte     *     *     *     *     *     *     *     *     *     *     *     *     *     *     *     *     *     *     *     *     *     *     *     *     *     *     *     *     *     *     *     *     *     *     *     *     *     *     *     *     *     *     *     *     *     *     *     *     *     *     *     *     *     *     *     *     *     *     *     *     *     *     *     *     *     *     *     *     *     *     *     *     *     *     *     *     *     *     *     *     *     *     *     *     *     *     *     *     *     *     *     *     *     *     *     *     *     *     *     *     *     *     *     *     *     *     *     *     *     *     *     *     *     *     *     *     *     *     *     *     *     *     *     *     *     *     *     *     *     *     *     *     * <th></th>                                                                                                    |                  |
| 19.19 + 0 2 1 2 10 4 10 + 19 + 10 + +                                                                                                    |                  |
| <ul> <li>1. • Adopter i' architecture-du-web i</li> <li>1.1.4esprincipes du-web i</li> <li>1.1.1. + Un-réseau-de-machines-décentralisées i</li> <li>1.1.2 Les fondements-de l'architecture-du-web i</li> <li>1.1.3 L'hopertexte i</li> <li>1.1.4 Des standards ouverts-et-libres i</li> <li>1.2.4' architecture du-web application aux documents i</li> </ul>                                                                                                    | 1                |
| <ul> <li>1.2.1. + Encoderie-message¶</li> <li>1.2.2 Interpriteries/occure-texprésenter¶</li> <li>1.2.3. + Relieries/occurents¶</li> <li>1.3.Douvebcé-docurents¶</li> <li>2.4. identifier': * attribution des URI¶</li> <li>2.1. Étre ou ne pas être (identifié)*?¶</li> <li>2.2. La syntaxe des identifiants¶</li> <li>2.3. Maintericetgère: les identifiants dans le temps¶</li> <li>3.4. Encoder et structurer les données¶</li> <li>3.1.4 Les protected et violatin¶</li> <li>3.2.4 Reinsteat et des ontologies¶</li> <li>3.2.4 Reprédicat</li> <li>3.2.4 Reprédicat</li> <li>3.2.4 Les protecte des contologies¶</li> <li>3.2.4 Reprédicat des contologies¶</li> <li>3.2.4 Reprédicat des contologies¶</li> <li>3.2.5 Les protecte des contologies¶</li> <li>3.2.4 Représet des contologies¶</li> <li>3.2.5 Les principes de base des contologies¶</li> <li>3.2.4 Représet des contologies¶</li> <li>3.2.4 Représet des contologies¶</li> <li>3.2.4 Représet des contologies¶</li> <li>3.2.4 Les principes de base des contologies¶</li> <li>3.2.4 Représet des contologies¶</li> <li>3.2.4 Les principes de base des contologies¶</li> <li>3.3.1 Les principes de base des contologies¶</li> <li>3.4.2 Les principes de base des contologies¶</li> <li>3.4.2 Les principes de base des contologies¶</li> <li>3.4.2 Les principes de base des contologies¶</li> <li>3.4.2 Les principes de base des contologies¶</li> <li>3.4.2 Les principes de base des contologies¶</li> <li>3.4.2 Les principes de base de SPAROL¶</li> <li>3.4.2 Les principes de base de SPAROL¶</li> <li>3.4.4.a sérialisation¶</li> </ul> |                  |
| <ul> <li>3.4.1. → Leprincipe des espaces de noms et des pretixes §</li> <li>3.4.2. → Leprincipe des espaces de noms et des pretixes §</li> <li>3.4.2. → Leprincipe des espaces de noms et des pretixes §</li> <li>3.4.3. → Leprincipe des espaces de noms et des pretixes §</li> <li>3.4.4. → RDFa¶</li> <li>4.4. → RDFa¶</li> <li>4.4.4.espitation des données ¶</li> <li>4.3.4.einetes différents ensembles de données ¶</li> <li>4.4.4.espitiférents ensembles de données ¶</li> <li>4.4.4.espitiférents ensembles de données ¶</li> <li>4.5.4.a.réutilisation des données ¶</li> </ul>                                                                                                    |                  |
| A III                                                                                                    |                  |
|                                                                                                    |                  |

## Document maître : mode plan

| W             |           | _       | _          |                                       | -          | -                                    |                     | Document9        | Microsoft Word          | -                      |
|---------------|-----------|---------|------------|---------------------------------------|------------|--------------------------------------|---------------------|------------------|-------------------------|------------------------|
| Fichier       | Mode Plan | Accueil | Insertion  | Mise en page                          | Références | Publipostage                         | Révision            | ı Affichage      | Compléments Acrobat     |                        |
| 4 <b>þ</b> 4þ | Niveau 1  |         | S Afficher | r le niveau : Nivea                   | u 9 *      |                                      | \$                  | Créer            | Eusionner               | ×                      |
| * *           | ф —       |         | Afficher   | la mise en forme<br>la première ligne | du texte   | Afficher le Rédu<br>document sous-de | ire les<br>ocuments | Supprimer le lie | Verrouiller le document | Fermer le<br>mode Plan |
|               |           | Outils  | Mode Plan  |                                       |            |                                      |                     | Document maître  |                         | Fermer                 |

#### Création des index – insertion des entrées (1)

| Fichier              | Accueil Ir                    | sertion.              | Mise en page                                          | Références                                        | Publipostage P                                | evition            | Affichage Complème                                        | nts Ac | robat                     |                                                                  |                        | _                                                                                                    |        |                                            |
|----------------------|-------------------------------|-----------------------|-------------------------------------------------------|---------------------------------------------------|-----------------------------------------------|--------------------|-----------------------------------------------------------|--------|---------------------------|------------------------------------------------------------------|------------------------|----------------------------------------------------------------------------------------------------|--------|--------------------------------------------|
| Table des matières * | Ajouter le te<br>Mettre à joi | exte +<br>ur la table | AB <sup>1</sup><br>Insérer une note<br>de bas de page | Inserer une     Al Note de bo     Al Afficher les | note de fin<br>as de page suivante -<br>notes | Insert<br>Citation | Style Insert a citation<br>Insert Bibliography<br>Refresh | Export | Insérer une<br>ritation * | ③ Gérer les sources<br>k급 Style : Chicago -<br>알 Bibliographie * | Insérer une<br>légende | <ul> <li>Inserer une table des illustrations</li> <li>Mettre à jour la table</li> <li>Renvoi</li> </ul> | Entrée | Inserer lindex<br>ISE Metter & jour lindes |
| T)                   | able des matière              | 5.                    | Not                                                   | tes de bas de p                                   | age r                                         | ÷.                 | Mendaley Cite-O-Mate                                      |        | Citation                  | is et bibliographie                                              |                        | Légendes                                                                                                | _      | 3ndex                                      |

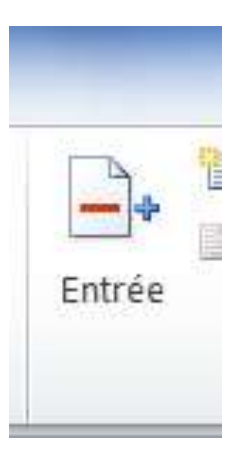

Insertion manuelle de l'entrée d'index

#### Création des index – insertion des entrées (1)

ontaiguz·et·Vataigna"...Or, ·ces·imp"ts·sont·très·mal·acceptés·par·la·population·des·villages, ·et·par·les· ts·en particu¬lier. Les ·communautés ont donc·le·choix·entre·s'engager·dans·un·procès·interminable·et· iger, · en· revoyant·leurs· prétentions·à·la·baisse, · comme·le·fait·le·12· mars·1667·celle·de· Vatagna·et· t·dire·que·l"estrangier"·à·qui·elle·demande·de·s'acquitter·du·"second·dixme"·n'est·autre·que·l'illustre· uier·a·beau·jeu·d'expliquer·qu'''il·n'estoit·aucunement·tenu·aux·debtz·de·lad. ·communauté·pour·iceux ·

| avant·sa·rési        | Marquer les entrées d'index                             | pis, ·ny·habitans·mais·simple·manans·de·        |
|----------------------|---------------------------------------------------------|-------------------------------------------------|
| e·plus,·comr         | Index                                                   | alement, ·les ·habitants ·renoncent ·à ·leurs · |
|                      | <u>E</u> ntrée : Vatagna                                |                                                 |
|                      | Sous-entrée :                                           |                                                 |
|                      | Options                                                 |                                                 |
|                      |                                                         |                                                 |
|                      | Page en cours                                           |                                                 |
| _                    | Éten <u>d</u> ue de page                                |                                                 |
|                      | Signet :                                                |                                                 |
|                      | Format des numéros de page                              |                                                 |
|                      | Cras                                                    |                                                 |
|                      | It <u>a</u> lique                                       |                                                 |
|                      | Cette boîte de dialogue reste ouverte pour permettre le |                                                 |
| <u>ms∙</u> ,∙mais∙pa | Marquer     Marquer tout     Annuler                    | paration·et·entretien·des·fontaines·dud.·       |
|                      |                                                         |                                                 |

#### Création des index – insertion des entrées (2)

| Fichier   | Accueil               | Insertion.                 | Mise en page                                          | Références      | Publipostage P                                    | évition | Affichage Compleme                                        | nts Ac | róbat                     |                                                                    |                        |                                                                                                    |        |                                             |
|-----------|-----------------------|----------------------------|-------------------------------------------------------|-----------------|---------------------------------------------------|---------|-----------------------------------------------------------|--------|---------------------------|--------------------------------------------------------------------|------------------------|----------------------------------------------------------------------------------------------------|--------|---------------------------------------------|
| Table des | Ajouter i<br>Mettre à | e texte +<br>jour la table | AB <sup>1</sup><br>Insérer une note<br>de bas de page | Al Insérer une  | e note de fin<br>as de page suivante :<br>: notes | Insert  | Style Insert a citation<br>Import Bibliography<br>Refresh | Export | Insérer une<br>citation * | 3 Gérer les sources<br>lità Style : Chicago →<br>3 Bibliographie + | Insérer une<br>légende | <ul> <li>Inserer une table des illustrations</li> <li>Mettre à jour la table</li> <li>Renvoi</li> </ul> | Entrée | Insérer Findex<br>ISE Mettre à jour l'index |
| Ţ         | able des mate         | kres.                      | Not                                                   | tes de bas de p | iage i                                            |         | Mendaley Cite-O-Mats                                      |        | Citation                  | is et bibliographie                                                | 0.00000.000            | Légendes                                                                                                |        | 3vdex                                       |

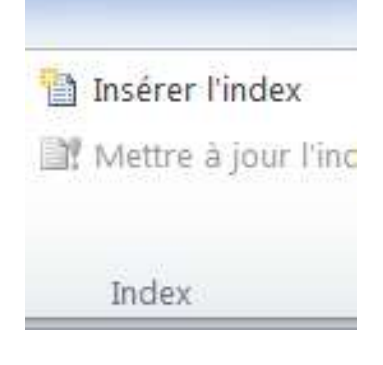

Indexation semi-automatique à partir d'un fichier de concordance

#### Création des index – insertion des entrées (2)

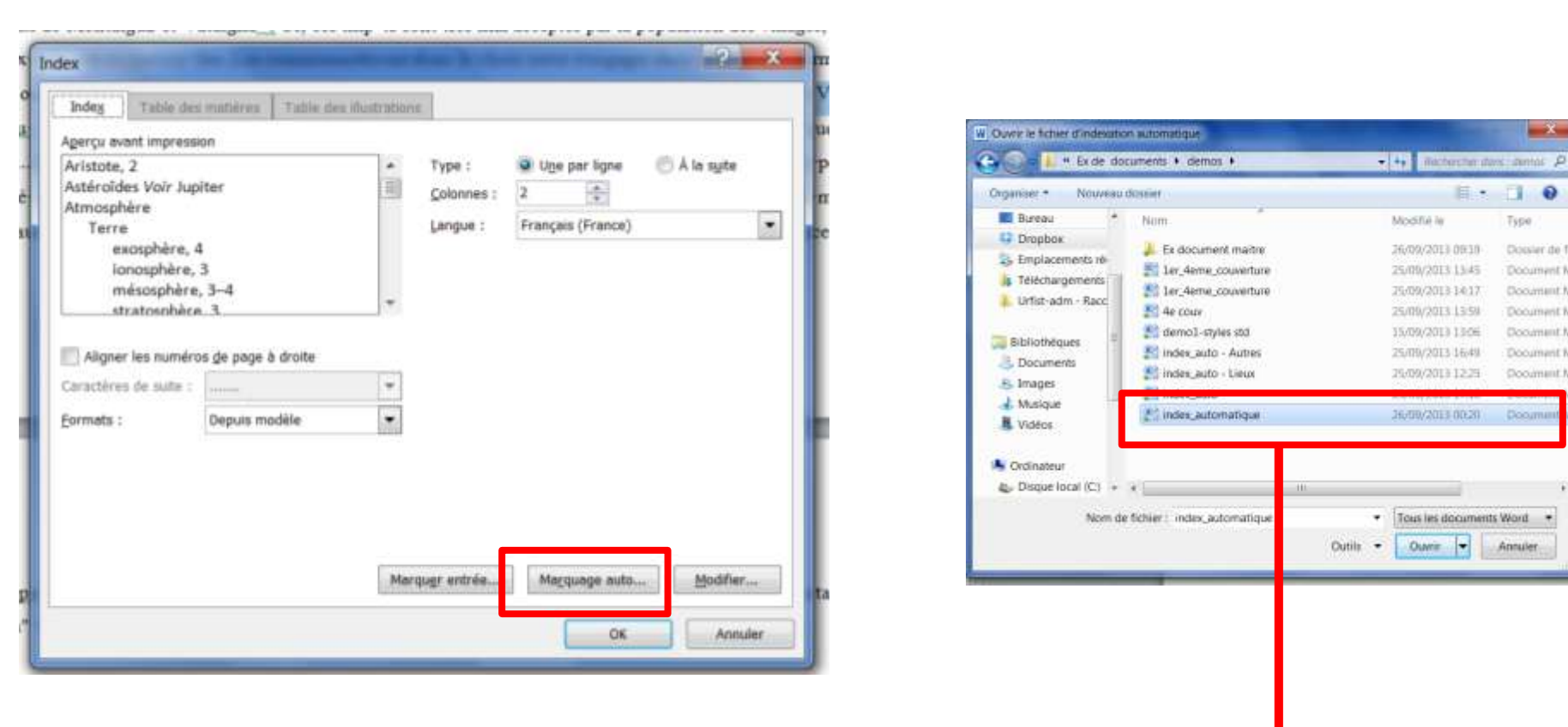

fichier de concordance = fichier word sous forme de tableau à deux colonnes Les méthodes 1 et 2 peuvent être combinées pour le marquage des entrées

x

- I 0

Type

Dosler de

Document #

Dooumant

Document

Document.

Document

Document.

Annuler

## Création des index – édition de l'index (3)

| Fichier                 | Accueil Insertion                                                    | Mise en page                                          | Références Publipostage Ré                                                                      | naian              | Affichage Complement                                             | its Ac | robat                     |                                                                    | -                      |                                                                                                    |        |                                            |
|-------------------------|----------------------------------------------------------------------|-------------------------------------------------------|-------------------------------------------------------------------------------------------------|--------------------|------------------------------------------------------------------|--------|---------------------------|--------------------------------------------------------------------|------------------------|----------------------------------------------------------------------------------------------------|--------|--------------------------------------------|
| Table des<br>matières * | <ul> <li>Ajouter le texte +</li> <li>Mettre à jour la tab</li> </ul> | AB <sup>1</sup><br>Insérer une note<br>de bas de page | <ul> <li>Inserer une note de fin</li> <li>A⊈ Note de bas de page suivante +</li> <li></li></ul> | Insert<br>Citation | Style: Insert a otation<br>Style: Insert Bibliography<br>Refresh | Export | Insérer une<br>citation * | 3 Gérer les sources<br>lità Style : Chicago →<br>3 Bibliographie + | Insérer une<br>légende | <ul> <li>Inserer une table des illustrations</li> <li>Mettre à jour la table</li> <li>Renvoi</li> </ul> | Entrée | Inserer Lindex<br>ISE Mettre & jour Lindes |
| T                       | able des matières                                                    | Ne                                                    | tes de bas de page 🛛 🖓                                                                          |                    | Mendaley Cite-O-Matic                                            | _      | Citation                  | is et bibliographie                                                |                        | Légendes                                                                                                |        | 3rvdex                                     |

|                                        | Indeg Table des                                                                                                    | matières Table des          | u illustration | 1                                        |                                                                         |              |
|----------------------------------------|----------------------------------------------------------------------------------------------------|-----------------------------|----------------|------------------------------------------|-------------------------------------------------------------------------|--------------|
| Insérer l'index<br>Mettre à jour l'inc | Agerçu avant impressi<br>Aristote, 2<br>Astéroïdes Voir Jup<br>Atmosphère<br>Terre<br>exosphère, 4<br>ionosphère,<br>mésosphère,<br>stratoschèce | on<br>iter<br>1<br>3<br>3-4 | • 111          | Type :<br><u>C</u> olonnes :<br>Langue : | <ul> <li>Uge par ligne</li> <li>2</li> <li>Français (France)</li> </ul> | 🖱 Å la syite |
| Index                                  | 📰 Aligner les numéro                                                                                                    | s de page à droite          |                |                                          |                                                                         |              |
|                                        | Caractères de suite :<br>Eormats :                                                                                                    | Depuis modèle               | •              |                                          |                                                                         |              |
|                                        | <u> </u>                                                                                                    |                             |                |                                          |                                                                         |              |

## Informations complémentaires

Sur les règles typographiques :

ANDRÉ, Jacques. *Petites leçons de typographie*. [s.l.] : Editions du Jobet, 2013. 52 p. <u>http://jacques-andre.fr/faq**typo**/lessons.pdf</u>

Sur l'utilisation de Word :

*Microsoft*<sup>®</sup> *Word 2010*. St Herblain : Éd. ENI, 2010. 512 p. (Référence bureautique, ISSN 1630-0025, /1) ISBN : 978-2-7460-5492-9.

<u>Sur les index :</u>

MANIEZ Jacques et MANIEZ Dominique. *Concevoir l'index d'un livre : histoire, actualité, perspectives*. Paris, France : ADBS éd., 2009. 341 p. (Sciences et techniques de l'information, ISSN 1762-8288, /1) ISBN : 978-2-84365-099-4.